# <u>WRF マニュアル</u>

### (WRFV2\_WRFSI用)

<u>\*チュートリアル</u>

<u>初版 2007年3月29日</u> 文責:小田僚子・尤 龍涛

## 目次

| はじめに                     | 3  |
|--------------------------|----|
| * TSUBAME への接続           | 4  |
| * NetCDF                 | 5  |
|                          |    |
| 1. WRF テストラン             | 6  |
| 1.1 環境変数の設定              | 8  |
| 1.2 WRFSI のインストール        | 9  |
| 1.3 WRFSIの実行             | 11 |
| 1.3.1 Step1              | 11 |
| 1.3.2 Step2              | 13 |
| 1.3.3 Step3              | 14 |
| 1.4 WRFV2のインストール         | 16 |
| 1.5 WRFV2のコンパイル          | 18 |
| 1.6 WRFV2 の実行            | 19 |
| 1.6.1 Real.exe           | 19 |
| 1.6.2 Wrf.exe            | 21 |
| 2. GrADS による描画           | 23 |
| 2.1 WRF2GRADS のインストール・実行 | 23 |
| 2.2 GrADS のインストール・実行     | 26 |
|                          |    |
|                          | 00 |
| ין א א.<br>לדלים דע      | 28 |
| עז אַז ען <b>ד.</b>      | 31 |
|                          |    |

WRFSI は WPS の前バージョンで、2007 年 3 月現在では世界的に WPS の使用に以降してきていま す。しかしながら、WRFSI もまだ使用でき、また、私たちが最初に WRF を始めたときに書き進めた マニュアルを無駄にしたくなかったので、一応 WRFSI 用のマニュアルとしてまとめておくことにしま した。

私たちのように UNIX に使い慣れていない人のためにも、できる限り細かい事項をすべて書き込んで、 "この通りにやれば誰でも WRF を動かせる!"というマニュアルを作るつもりです。自分が実際 WRF を動かしてみて引っかかったところなど、特に重点的に書いていきます。

コマンドは緑色で書き、解説と区別しています。基本的なコマンドの説明はしていませんが、このよう な基本コマンドの説明などは、神田研 HP(<u>http://www.cv.titech.ac.jp/~kandalab/ja/index.html</u>)にも 掲載されていますし、参考書にも細かく丁寧に解説されていますので、そちらを参照してください。

この WRF マニュアル(WRFV2\_WRFSI用) \*チュートリアルは、WRF ホームページに掲載され ている onlone tutorial (<u>http://www.unidata.ucar.edu/software/netcdf/index.html</u>)を和訳したもので す。パスの設定などは、TSUBAME(東工大スパコン)用に修正を加えています。

WRF は約半年に一度バージョンアップされています。また、バグなどがあった場合にはそれらの情報 が随時 WRF ホームページ(<u>http://www.mmm.ucar.edu/wrf/users/</u>)にて更新されているので、度々ホ ームページを訪れるようにしてください。

3

## \*TSUBAME への接続

- ~ TSUBAME (東工大スパコン) で WRF を使ってみよう!
- \* 大岡山スパコンのアカウントを取得する。 (東工大学術国際情報センターの HP から申請書を DL できる。<u>http://www.gsic.titech.ac.jp/</u>)
- \* センターから折り返し、ログイン名とパスワードが送付されてくるので、早速スパコンにアクセス してみる。
- <自分の PC からアクセスする方法>

SSHSecureShellClient というフリーのソフトウェアをネットから、もしくは使っている人から入 手する。(SSH に対応している Tera Term などでも良いが、SSHSecureShellClient は SSH のウ ィンドウから FTP ソフトをワンクリックで立ち上げることができるので便利)

SSHSecureShellClient-3.2.9.exe

SSHSecureShellClient をインストールできたら、ダブルクリックして起動し、以下の画面のよう に Host Name などを打ち込む。 もちろん、User Name は自分のものを入力すること。これで コネクトすると、次に Password を聞かれるので、センターからもらったパスワードを入力する。 エラーがでたら、センターに問い合わせよう(内線 2035)。

| Con | nect to Remote Host    |                       |         |
|-----|------------------------|-----------------------|---------|
|     | Host Name:             | login.cc.titech.ac.jp | Connect |
| 73  | 🖆 <u>U</u> ser Name:   | roda                  | Cancel  |
|     | <u>P</u> ort Number:   | 22                    |         |
|     | Authentication Method: | Password 💌            |         |

スパコンにアクセスできたら、まずは初期パスワードの変更をする。

パスワードは以下のルールに従い、設定する。なお、パスワードの有効期限は 24 週なので、有効期 限が切れた際は再度設定しなおす必要がある。

- ・ 8 文字の英数字(大文字・小文字の区別あり)や符号を組み合わせる。
- ・ 英数字のみで設定する場合は、最低1文字は大文字を使用する。
- ・ ユーザー名と同一のパスワードは設定しない。
- ・ 英単語等、辞書に載っているものは設定しない。

パスワードは以下の手順で変更する。

#### > passwd

Changing password for user user001

Enter login(LDAP) password : 旧パスワード

New UNIX passwoed: 新パスワード

Retype new UNIX password: 新パスワード

LDAP password information changed for user001

passwd: all authentication tokens updated successfully.

X-window(画像などを表示するためのツール)を使うことを考えて、以下のようにログインしなおす。 ▶ ssh –Y –l roda login.cc.titech.ac.jp (自分のユーザー名を打つ)

## \*NetCDF

~ NetCDF(配列型データフォーマットの一種)を扱えるようにしよう!

WRF では NetCDF 形式を使用している。そのため事前に NetCDF をインストールする。 以下からダウンロード。

http://www.unidata.ucar.edu/software/netcdf/index.html

- > gunzip netcdf.tar.gz
- tar xvf netcdf.tar
- ➤ cd netcdf-3.6.2
- > make distclean
- > ./configure -disable-cxx --prefix=/home1/usr2/roda/netcdf-3.6.2 (自分の home ディレクトリに インストールする)
- > vi Makefile

この中で、INSTALL = /usr/bin/install -c

であることを確認する。もし違っていたら、上記のように書き換える。

- > :q! (上書きせずに quit。編集して上書きする場合は :wq)
- > make check
- ➢ make install

このとき、prefix した場所(今回の場合は /home1/usr2/roda/netcdf-3.6.2)に bin, lib, include, man といったディレクトリができていることを確認。

#### **Environment Variable -NetCDF**

#### NetCDF の環境変数を定義する。

通常、NETCDF libraries は /usr/local/netcdf (/home1/usr2/roda/netcdf)に設定する。

- > setenv NETCDF /home1/usr2/roda/netcdf-3.6.2(自分の home ディレクトリにインストールする)
- ここで、setenvを入力してコマンドが違うというメッセージが出てきたら、cshではない。
- > echo \$SHELL
- と入力し、自分のシェルを確かめる。シェルを変更するには、
- ≻ chsh

を入力する。そうすると以下のようなメッセージが現れる。

Changing login shell for roda.

Password:

Enter the new value, or press return for the default.

Login Shell [/usr/bin/csh]: /**usr/bin/csh** (変更したいシェルを直接入力する)

Shell changed.

\*NetCDFは常にパスが通っている必要があるので、csh(上記)を使用している場合は.cshrcに、bashを使用している場合には.bashrcに環境変数を設定しておくと便利。

## 1.WRF テストラン

最初に、WRFを動かすことができるかどうか、テストランを行う。 http://www.mmm.ucar.edu/wrf/OnLineTutorial/index.htm に、詳細な online tutorial が掲載されているので、それらを参照にする。 以下に、上記のHPに掲載されている内容を、コメントを加えつつ記載していく。 なお、必要なソースコードは現在の時点(2005/5)で最新のものをまとめて、atmosの /work/database/WRF/Source\_Codes\_and\_Graphics\_Software に入れてある。(念のため、CDにも焼いておきますね。)

#### **Program Flow**

必要に応じて、以下のプログラムをダウンロードする。

- ・ 理想的なケースのみをシミュレーションする場合
   WRF-ARW Model + Post Processing
- ・ 実際のケースをシミュレーションする場合
   WRFSI + WRF-ARW Model + Post Processing
- ・ 影響変動値を考慮した実際のケースをシミュレーションする場合
   WRFSI + WRF-Var + WRF-ARW Model + Post Processing

(もし WRF-Var を使うことを考えている場合は、最初に <u>WRF-Var Online Tutorial</u> で扱い 方を学んでください)

#### **Documentation**

#### Users' Guide

WRF OnLine Tutorial は全て User's Guide に書かれている。User's Guide は半年毎に更新されるの で、WRF ARW model を使うための最新の情報を入手できる。Model を走らせる前に、この User's Guide をダウンロードしておくこと。

#### WRF ARW Technical Note

このノートには以下の内容が含まれている。

- ・ ARW model の方程式、打切り (discretization)、初期設定、ネスティングの概要
- ・ モデルの中で利用可能な Physical Options の概要
- ・ WRF-Var の概要

#### **Bi-Annual Tutorial Presentation**

全てのスライドは、最新のバージョンを掲載している。

#### <u>WRFSI</u>

このページから、WRFSIの説明文書だけでなく、ソフトウェアもダウンロードできる。

#### WRF-Var

WRF-Var の説明文書と WRF-Var OnLine Tutorial へのリンクについては、このページを参照すること。

\*HP(<u>WRF ARW Users Pages</u>)でも、より多くの情報や説明文書を見ることができる。

#### **Case Study**

- > mkdir WRF
- > cd WRF

入力データとして、global AVN data を用いる。 この case study の領域は右図に示す通りである。

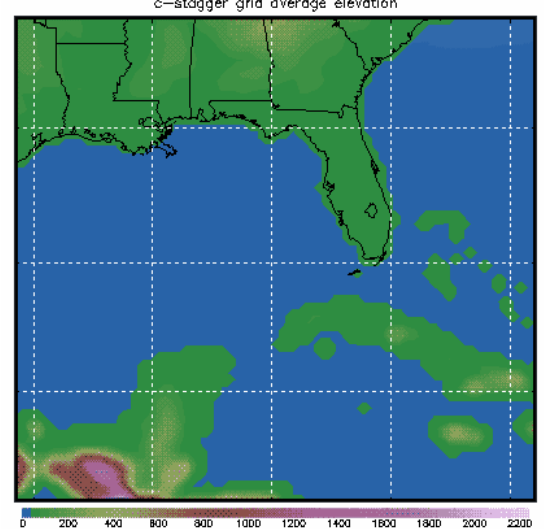

#### Introduction

WRFSI は ARW モデルを構成する上での重要で必要な最初の step である。SI は WRF において 3 つの 不可欠な部分を提供している。

- ・ 3次元グリッドの定義
- ・ 陸、水、植物の "静的な "表面特性の指定
- ・ 外部モデルデータを領域へ挿入することによる、初期および水平境界条件 files の提供

#### **Get Terrestrial Input Data**

下記 web sites にある terrestrial data をダウンロードする。

(atmos の/work/database/WRF/Source\_Codes\_and\_Graphics\_Software にあります。)

http://wrfsi.noaa.gov/release/

http://www.mmm.ucar.edu/wrf/users/download/get\_source.html

#### **Run WRFSI with GUI**

もし、GUIを実行したいならば、以下のように入力する。X-windowを使う。 eXodusを実行しておく。

- > ssh –X login.cc.titech.ac.jp
- > export DISPLAY=172.20.25.24:0.0 (自分の PC の IP アドレスを打つこと)
- > LANG=C
- > export LANG

- ➢ qmon &
- cd /home1/usr2/roda/WRF/wrfsi/
- > ./wrf\_tools

画面上に GUI が現れる。詳細は、WRFSI web site を参照すること。

#### NCL\_COMMAND

GUI を用いる場合、この環境変数を設定する。GUI を用いて、terrestrial input data の画像を作ることができるようになる。

NCL\_COMMAND=/home1/usr2/roda/ncl;export NCL\_COMMAND

#### **1.1 環境変数の設定**

#### **Set Environment Variables**

WRFSI をインストール・実行する前に用意する必要のある環境変数を記述する。

環境変数のいくつかは、もし設定しないならば初期値を持つが、設定する方が、どこにそれがあるのか がわかるので、理解が深まる。

環境変数を定義するか、初期値を使うか、どちらにしても、後で参照するために、

/home1/usr2/roda/WRF/wrfsi/の中の file config\_paths の中で、それらを見つけることができる。

これらの環境変数を正しく設定することは、SI プログラムを動かすときに重要である。Run scripts と source code がデータにアクセスするためにこれらの環境変数を打ち込む。

Input GriB file があるところの directory は、環境変数が定義されないことに注意する。<u>namelist file</u> that the grib prep プログラムを使うところで定義される。

#### SOURCE\_ROOT

source root directory へのパス

> SOURCE\_ROOT=/home1/usr2/roda/WRF/wrfsi;export SOURCE\_ROOT

#### INSTALLROOT

install root directory へのパス

> INSTALLROOT=/home1/usr2/roda/WRF/wrfsi;export INSTALLROOT

#### EXR\_DATAROOT

degribbed (媒体の) file がある directory へのパス

> EXT\_DATAROOT=/home1/usr2/roda/WRF/wrfsi/extdata;export EXT\_DATAROOT

#### TEMPLATES

stemplate directory を置きたい場所。この directory は、自分自身が扱うケースを構築するとき修正す るために必要な SI namelist file を含んでいる。GUI を用いない SI を動かすときだけ関連する。

> TEMPLATES=/home1/usr2/roda/WRF/wrfsi/templates;export TEMPLATES

#### DATAROOT & MOAD\_DATAROOT

自分のケースを動かしたい場所。

DARAROOT は複数の sundirectory(MOAD\_DATAROOT)を含む最上部の directory に置くことがで きる。 仮にそこにひとつの MOAD\_DATAROOT しかないとき、 MOAD\_DATAROOT はまた DATAROOT directory と同じとすることもできる。

> DATAROOT=/home1/usr2/roda/WRF/wrfsi/domains;export DATAROOT

ただし、wrfsi/data directory は設定しないこと。

MOAD\_DATAROOT は single case を動かす directory である。この環境変数について設定されている 初期値はない。一般的に以下のように定義する。(後で定義するので、ここでは無視してよし)

MOAD\_DATAROOT=/home1/usr2/roda/WRF/wrfsi/domains/your-case-name;export MOAD\_DATAROOT

#### GEOG\_DATAROOT

この環境変数は、自分の terrestorial input data(terrain,landuse,etc.)の場所を指定するものである。 つまり、この場所(ここではGEAG)に、最初にダウンロードした<u>ソースコード</u>を入れておかなくては いけない。

atmos に置いておいたデータのうち、

/Source\_Codes\_and\_Graphics\_Software/WRF\_Standard\_Initialization/WRF\_Standard\_Initializatio n\_input\_data 内にあるフォルダ(9個)を、

/home1/usr2/roda/WRF/wrfsi/extdata/GEOG に置く。

GEOG フォルダは自分で作成する。

- cd /home1/usr2/roda/WRF/wrfsi/extdata
- > mkdir GEOG
- > GEOG\_DATAROOT=/home1/usr2/roda/WRF/wrfsi/extdata/GEOG;export GEOG\_DATAROOT

#### 1.2 WRFSI のインストール

#### Get Source Code

最初に述べたように、必要なソースコードは現在の時点で最新のものをまとめて、atmos の /work/database/WRF/Source\_Codes\_and\_Graphics\_Software に入っている。 WRFSI の source code は、HP からもダウンロードできる。 <u>http://wrfsi.noaa.gov/release/</u>

atmosの中の Source\_Codes\_and\_Graphics\_Software フォルダ内にある、 WRF\_Standard\_Initialization フォルダを自分の PC 上にダウンロードしておく。 WRF という working directory を作る(最初からこのマニュアルを読んで、既に作ってあれば必要あ りません)。

> mkdir WRF

ここに、WRF\_Standard\_Initialization/WRF\_Standard\_Initialization\_program\_tar\_file にある、wrfsi\_v2.1.2.tar.gz を置く。

#### **Unpack the Code**

WRF ディレクトリ上で、TAR file を開く。

> cd WRF

> gunzip wrfsi\_v2.1.2.tar.gz

(随時バージョンは更新されていくので、最新のものを使うようにしていく)

TAR file を解凍する。

tar -xvf wrfsi\_v2.1.tar

この後、新しく wrfsi/ ディレクトリが作成されているはず。

#### **Examine the Source Code**

> cd wrfsi

中身を確認すると、下記のような感じになっている。

🕨 ls -all

total 156

| drwxr-xr-x | 9 roda user   | 4096 Mar 10   | 08:08 |                  |
|------------|---------------|---------------|-------|------------------|
| drwxr-xr-x | 3 roda user   | 4096 May 25   | 19:04 |                  |
| -rw-rr     | 1 roda user   | 15975 Jun 19  | 2004  | CHANGES          |
| -rw-rr     | 1 roda user   | 11166 Mar 12  | 2003  | HOW_TO_RUN.txt   |
| -rw-rr     | 1 roda user   | 4405 Jan 18   | 2003  | INSTALL          |
| -rw-rr     | 1 roda user   | 4101 Dec 11   | 2003  | Makefile         |
| -rw-rr     | 1 roda user   | 30421 Jan 28  | 2005  | README           |
| -rw-rr     | 1 roda user   | 12661 Mar 8   | 2005  | README.wrfsi_nl  |
| drwxr-xr-x | 7 roda user   | 4096 Aug 23   | 2005  | data             |
| drwxr-xr-x | 2 roda user   | 4096 Mar 6    | 07:18 | etc              |
| drwxr-xr-x | 7 roda user   | 4096 Aug 3    | 2005  | extdata          |
| drwxr-xr-x | 3 roda user   | 4096 Aug 3    | 2005  | graphics         |
| drwxr-xr-x | 5 roda user   | 4096 Mar 10   | 08:11 | gui              |
| -rwxr-xr-x | 1 roda user 2 | 7153 Mar 10 0 | 8:08  | install_wrfsi.pl |
| drwxr-xr-x | 12 roda user  | 4096 Aug 3    | 2005  | src              |
| drwxr-xr-x | 3 roda user   | 4096 Aug 23   | 2005  | util             |

CHANGES は 最近更新されたすべての code の紹介が書かれている。 HOW\_TO\_RUN.txt・INSTALL・README・README.wrfsi\_nl は、プログラムのインストールや実 行に関する有益な情報が書かれている。実行する前に、一読した方がよい。 install\_wrfsi.pl は、WRFSIをコンパイルまたはインストールする perl script である。

#### **Install WRFSI**

perl install\_wrfsi.pl
 画面に以下のようなメッセージが現れる。

Routine: Install\_wrfsi Path to perl: /usr/bin/perl --path\_to\_netcdf not specified, attempting to determine... netCDF path found from environment variable. Do you want to install the WRF SI graphical user interface? [y | n]:

ここで、"n"を選択すると WRFSI のみインストール。"y"を選択すると、GUI もインストールする。 ここでは、"y"を選択することにする。(例;次のように表示される。<u>"n"、"y"</u>) > y

インストールに成功すると、下記ディレクトリに以下のような実行ファイルが出来ているはず。

#### > cd /home1/usr2/roda/WRF/wrfsi/bin/

| -rwxr-xr-x | 1 roda user     870534 Jul 12 16:01 grib_prep.exe  |
|------------|----------------------------------------------------|
| -rwxr-xr-x | 1 roda user 1901081 Jul 12 16:02 gridgen_model.exe |
| -rwxr-xr-x | 1 roda user 1760763 Jul 12 16:01 hinterp.exe       |
| -rwxr-xr-x | 1 roda user 1647080 Jul 12 16:02 siscan            |
| -rwxr-xr-x | 1 roda user 1754324 Jul 12 16:02 staticpost.exe    |
| -rwxr-xr-x | 1 roda user 2018603 Jul 12 16:01 vinterp.exe       |

また、下記の makefile が作られていることを確認しておく。

#### > cd /home1/usr2/roda/WRF/wrfsi/src/include

#### makefile\_alpha.inc.in

\* もし、install に失敗したら...

ARW OnLine Tutorial に掲載されている、考えられる error の対処法を参照すること。

#### 1.3 WRFSI の実行

#### **Run WRFSI Manually**

#### 1.3 .1 STEP1

#### STEP1: Locallize model domain and create static files

ここでは、対象とする領域を設定し、WRFを動かすために必要な静的ファイルを作る。

この step は、各モデル領域設定のために一度だけ必要となる。

Locarization のために必要とされる script; /home1/usr2/roda/WRF/wrfsi/etc/window\_domain\_rt.pl

Namelist; wrfsi.nl

ここでテストケースを Online Tut と呼ぶことにする。

- $\succ$  cd domains
- > mkdir OnlineTut

MOAD\_DATAROOT を設定する。

MOAD\_DATAROOT=/home1/usr2/roda/WRF/wrfsi/domains/OnlineTut;export MOAD\_DATAROOT

**TEMPLATE** を作成する。

- cd /home1/usr2/roda/WRF/wrfsi/templates
- > cp -r default OnlineTut
- chmod –R u+w OnlineTut
- cd OnlineTut

#### wefsi.nl の編集

wrfsi.nl は step1 (localization)と step3 (interpolation of data)で用いる。 wrfsi.nl に示される赤の部分は step1 で、紫の部分は step3 に関連する。 今の段階で両方とも編集しておくことをお勧めする。 Namelist 変数の詳細は、<u>README.wrfsi nl</u>を参照すること。

- 1. <u>hgridspec</u> を編集することにより、扱うモデル領域を設定する。今回は hurricane Katrina を扱う。
- 2. ここでポイントは、terrestrial data へのパスが通っていること、つまり環境変数が正しく設定され ていることである。<u>sfcfiles</u>をチェックすること。
- 3. <u>interp\_control</u>部分で、データの内挿を設定する。INIT\_ROOT と LBC\_ROOT がこのケースに対し て正しく設定されているか確認する。AVN データを用いるとき、これらのパラメータは両方とも AVN に設定する必要がある。もし違うモデルを動かすときに sigma lebel を変更する場合、ここの段階で LEVELS も変更する必要がある。今回のケースの場合は、初期値 31 levels の設定のまま使用する。
- 4. <u>si path</u>が intermediate fails ( /home1/usr2/roda/WRF/wfsi/extdata/ ) のところに設定されているか を確認する。

一度、このモデル構成について編集すると、モデル領域を適用できる準備が整う。

> cd /home1/usr2/roda/WRF/wrfsi/

> ./etc/window\_domain\_rt.pl -w wrfsi -t /home1/usr2/roda/WRF/wrfsi/templates/OnlineTut ここで実行すると、<u>このような画面</u>が表示される。

log file (<u>home1/usr2/roda/WRF/wrfsi/domains/OnlineTut/log/localize\_domain.log.date</u>)で実行が成 功したかを確認する。

以下の static file が作成されていれば成功している。

> /home1/usr2/roda/WRF/wrfsi/domains/OnlineTut/static/static.wrfsi.d01 ncdump -h /home1/usr2/roda/WRF/wrfsi/OnlineTut/static/static.wrfsi.d01 のファイルに書かれた場所を見ることができる。 このファイルが作成できれば、GRIB ファイルを入力する deGrib へ進める。

#### 1.3.2 STEP2

#### STEP2: DeGrib GRIB files

全ての GRIB fails を deGrib する必要がある。各データセットについて一度する必要がある。 Script needs to deGrib GRIB file: <u>/home1/usr2/roda/WRF/wrfsi/etc/grib\_prep.pl</u> Namelist: <u>/home1/usr2/roda/WRF/wrfsi/extdata/static/grib\_prep.nl</u> 通常は自分の考えるケースを動かす場合は、それに対応した GRIB を得る必要がある。今回のケースで ある、AVN test data for the Katrina case は web から入手できる。

Katrina case

- Global AVN/GFS (90.0 to -90.0 by 1.0 latitude & 0.0 to 360.0 by 1.0 longitude)
- List of field available in these files
- Start date: 2005082800
- End date: 2005083100
- Frequency: 6 hourly

このデータを<u>ダウンロード</u>し、別の directory に置く。(今後、各ケースの GRIB file を異なる directory に置いておき、それぞれの directory で動かす方が良い)

#### /home1/usr2/roda/WRF/wrfsi/extdata/static/grib\_prep.nl の編集

重要なのは gpinput defs の部分だけである。

AVN データがあるとき、<u>3rd path in the SRCPATH</u>パラメータは、GRIB input file が置かれている directory を指定して設定されていなければならない。ここでは、Katrina という directory を作り、GRIB file を置くことにする。

> mkdir Katrina (/home1/usr2/roda/WRF/wrfsi 上に)

tar xvfz Katrina\_AVN\_input.tar.gz

script を動かす準備をする。

- > cd /home1/usr2/roda/WRF/wrfsi/
- ./etc/grib\_prep.pl -s 2005082800 -l 72 -t 6 AVN

```
実行が終了したら、/home1/usr2/roda/WRF/wrfsi/extdata/log/gp_AVN.200508280.log を確認する。
もし成功していたら、/home1/usr2/roda/WRF/wrfsi/extdata/extprd に intermediate files が作られてい
る。
```

-rw-rw-rw- 1 roda user 38867544 May 30 22:11 AVN:2005-08-28\_00

-rw-rw-rw- 1 roda user 38867544 May 30 22:11 AVN:2005-08-28\_06

-rw-rw-rw- 1 roda user 38867544 May 30 22:11 AVN:2005-08-28\_12

-rw-rw-rw- 1 roda user 38867544 May 30 22:11 AVN:2005-08-28\_18

-rw-rw-rw- 1 roda user 38867544 May 30 22:11 AVN:2005-08-29\_00

-rw-rw-rw- 1 roda user 38867544 May 30 22:11 AVN:2005-08-29\_06

- -rw-rw-rw- 1 roda user 38867544 May 30 22:11 AVN:2005-08-29\_12
- -rw-rw-rw- 1 roda user 38867544 May 30 22:11 AVN:2005-08-29\_18
- -rw-rw-rw- 1 roda user 38867544 May 30 22:11 AVN:2005-08-30\_00

| -rw-rw-rw- | 1 roda user 38867544 May 30 22:11 AVN:2005-08-30_06 |
|------------|-----------------------------------------------------|
| -rw-rw-rw- | 1 roda user 38867544 May 30 22:11 AVN:2005-08-30_12 |
| -rw-rw-rw- | 1 roda user 38867544 May 30 22:11 AVN:2005-08-30_18 |
| -rw-rw-rw- | 1 roda user 38867544 May 30 22:11 AVN:2005-08-31_00 |

ここまでできたら、step1(localization)で作成されている WRF model 領域に内挿する準備が整った。

#### 1.3.3 STEP3

#### STEP3: Interpolate meteorological data

ここでは、モデル領域に気象データを挿入する。hinterp と vinterp の両方が実行される。

Script needed: /home1/usr2/roda/WRF/wrfsi/etc/wrfprep.pl

Namelist: wrfsi.nl

- \* step1 で既に wrfsi.nl を編集していれば、ここで編集する必要はない。
- \* もし、wrfprel.pl を実行する前に、<u>inter control</u>もしくは <u>si paths</u>の部分を変更したいならば、 /home1/usr2/roda/WRF/wrfsi/domains/OnlineTut/static/wrfsi.nl を編集しなければならない。 /home1/usr2/roda/WRF/wrfsi/templates/OnlineTut/wrfsi.nl をコピーしない。

#### script を動かす準備をする。

- > cd /home1/usr2/roda/WRF/wrfsi/
- ./etc/wrfprep.pl -s 2005082800 -f 72 -t 6

これは wrfsi.nl の時間設定部分 (filetimespec) であるが、コマンドでも上書きすることができる。

(-s=start time, -f=forecast length, -t=interval)

実行画面として以下が表示される。

**Routine:** wrfprep.pl

INSTALLROOT = /home1/usr2/roda/WRF/wrfsi

MOAD\_DATAROOT = /home1/usr2/roda/WRF/wrfsi/domains/OnlineTut

Start time: 2005/08/28 00:00:00

End time: 2005/08/31 00:00:00

CYCLE.052400000072

ictime = 2005-08-28\_00

- lbctime = 2005-08-28\_06
- lbctime = 2005-08-28\_12
- lbctime = 2005-08-28\_18
- lbctime = 2005-08-29\_00
- lbctime = 2005-08-29\_06
- lbctime = 2005-08-29\_12
- lbctime = 2005-08-29\_18
- lbctime = 2005-08-30\_00

lbctime = 2005-08-30\_06

lbctime = 2005-08-30\_12

lbctime = 2005-08-30\_18
lbctime = 2005-08-31\_00
/home1/usr2/roda/WRF/wrfsi/domains/OnlineTut/siprd/hinterp.d01.2005-08-31\_00:00:00
/home1/usr2/roda/WRF/wrfsi/domains/OnlineTut/siprd/wrf\_real\_input\_em.d01.2005-08-31\_00:00:0
0

実行が完了したら、/home1/usr2/roda/WRF/wrfsi/domains/OnlineTut/log にある log file を確認する。 以下が出来ていたらよい。

2005082800.hinterp 2005082800.vinterp 2005082800.wrfprep

成功すると、/home1/usr2/roda/WRF/wrfsi/domains/OnlineTut/siprd に以下の wrf\_real\_inut files が作成されている。

| -rw-rr | 1 roda user 185 Jun     | 1 18:15 CYCLE.052400000072                        |
|--------|-------------------------|---------------------------------------------------|
| -rw-rr | 1 roda user 2821104 Jun | 1 18:14 hinterp.d01.2005-08-28_00:00:00           |
| -rw-rr | 1 roda user 2821104 Jun | 1 18:14 hinterp.d01.2005-08-28_06:00:00           |
| -rw-rr | 1 roda user 2821104 Jun | 1 18:14 hinterp.d01.2005-08-28_12:00:00           |
| -rw-rr | 1 roda user 2821104 Jun | 1 18:14 hinterp.d01.2005-08-28_18:00:00           |
| -rw-rr | 1 roda user 2821104 Jun | 1 18:14 hinterp.d01.2005-08-29_00:00:00           |
| -rw-rr | 1 roda user 2821104 Jun | 1 18:14 hinterp.d01.2005-08-29_06:00:00           |
| -rw-rr | 1 roda user 2821104 Jun | 1 18:14 hinterp.d01.2005-08-29_12:00:00           |
| -rw-rr | 1 roda user 2821104 Jun | 1 18:14 hinterp.d01.2005-08-29_18:00:00           |
| -rw-rr | 1 roda user 2821104 Jun | 1 18:14 hinterp.d01.2005-08-30_00:00:00           |
| -rw-rr | 1 roda user 2821104 Jun | 1 18:14 hinterp.d01.2005-08-30_06:00:00           |
| -rw-rr | 1 roda user 2821104 Jun | 1 18:14 hinterp.d01.2005-08-30_12:00:00           |
| -rw-rr | 1 roda user 2821104 Jun | 1 18:14 hinterp.d01.2005-08-30_18:00:00           |
| -rw-rr | 1 roda user 2821104 Jun | 1 18:14 hinterp.d01.2005-08-31_00:00:00           |
| -rw-rr | 1 roda user 368 Jun     | 1 18:14 hinterp.global.metadata                   |
| -rw-rr | 1 roda user 4338960 Jun | 1 18:14 wrf_real_input_em.d01.2005-08-28_00:00:00 |
| -rw-rr | 1 roda user 4338576 Jun | 1 18:14 wrf_real_input_em.d01.2005-08-28_06:00:00 |
| -rw-rr | 1 roda user 4338576 Jun | 1 18:14 wrf_real_input_em.d01.2005-08-28_12:00:00 |
| -rw-rr | 1 roda user 4338576 Jun | 1 18:14 wrf_real_input_em.d01.2005-08-28_18:00:00 |
| -rw-rr | 1 roda user 4338576 Jun | 1 18:14 wrf_real_input_em.d01.2005-08-29_00:00:00 |
| -rw-rr | 1 roda user 4338576 Jun | 1 18:14 wrf_real_input_em.d01.2005-08-29_06:00:00 |
| -rw-rr | 1 roda user 4338576 Jun | 1 18:14 wrf_real_input_em.d01.2005-08-29_12:00:00 |
| -rw-rr | 1 roda user 4338576 Jun | 1 18:14 wrf_real_input_em.d01.2005-08-29_18:00:00 |
| -rw-rr | 1 roda user 4338576 Jun | 1 18:14 wrf_real_input_em.d01.2005-08-30_00:00:00 |
| -rw-rr | 1 roda user 4338576 Jun | 1 18:14 wrf_real_input_em.d01.2005-08-30_06:00:00 |
| -rw-rr | 1 roda user 4338576 Jun | 1 18:15 wrf_real_input_em.d01.2005-08-30_12:00:00 |
|        |                         |                                                   |

-rw-r--r-- 1 roda user 4338576 Jun 1 18:15 wrf\_real\_input\_em.d01.2005-08-30\_18:00:00 -rw-r--r-- 1 roda user 4338576 Jun 1 18:15 wrf\_real\_input\_em.d01.2005-08-31\_00:00:00

ここまでできたら、WRF ARM モデルを実行する準備が整った。

#### 1.4 WRFV2 のインストール

#### Introduction

WRF ARM model は完全圧縮・非静水モデル(静水 option 付)である。鉛直座標は静水圧に基づく地 形座標(座標)格子は荒川 C 格子で、高次の数値モデルである。2次・3次の Runge-Kutta 法およ び水平・鉛直両方向に対して 2次~6次の移流スキームを含む。音波・重力波に対して細かな time-split で使用できる。力学過程はスカラー変数を保存する。

WRF ARF model code はいくつかの初期プログラム(ideal.exe, real.exe) 数値積分プログラム (wrf.exe) one-way nesting をするためのプログラム(ndown.exe)を持つ。WRF ARF model Version2.1 はさまざまな能力に対応している。これらは以下の事項を含んでいる。

- Real-data and idealized simulations
- Various lateral boundary condition options for both real-data and idealized simulations
- Full physics options
- Non-hydrostatic and hydrostatic (runtime option)
- One-way, two-way nesting and moving nest
- · Applications ranging from meters to thousands of kilometers

#### **Software Requirement**

- Fortran 90 or 95 and c compiler
- perl 5.04 or better
- ・ もし MPI や OpenMP が要求されるなら、MPI もしくは OpenMP libraries を必要とする
- WRF I/O API は netCDF, PHD5, GriB 1 形式に対応しており、そのためこれらのうちどれか 1 つの librarie が WRF の実行やコンパイルする場所のコンピュータ上で利用可能である必要 がある。

#### Get Source Code

ソースコードを以下の HP からダウンロードする。<u>すでにダウンロードしている場合</u>は必要ない。

http://www.mmm.ucar.edu/wrf/users/download/get\_source.html

ユーザー登録するとダウンロードできる仕組みになっている。メールアドレスを入力するだけの簡単な 登録で、1度登録すると、次回からはメールアドレスを入力するだけでダウンロードページに進むこと ができる。

最新の WRF TAR file を working directory (WRF/)に置く。

**Unpack the Code** 

#### TAR file を解凍する。

tar -xvf WRFV2.1.1.TAR
 これにより、WRFV2/という新しい directory が作成される。

#### **Examine the Source Code**

#### > cd WRFV2

| この directo | ory 内には、以下の file と directory が存在する。            |
|------------|------------------------------------------------|
| -rw-rr     | 1 roda user 16421 Oct 21 2005 Makefile         |
| -rw-rr     | 1 roda user 7250 Nov 9 2005 README             |
| -rw-rr     | 1 roda user 7238 Oct 5 2005 README.NMM         |
| -rw-rr     | 1 roda user 2548 May 18 2004 README_test_cases |
| drwxr-xr-x | 2 roda user 4096 Apr 11 16:00 Registry         |
| drwxr-xr-x | 2 roda user 4096 Nov 9 2005 arch               |
| drwxr-xr-x | 2 roda user 4096 Nov 9 2005 chem               |
| -rwxr-xr-x | 1 roda user 1078 May 24 2005 clean             |
| -rwxr-xr-x | 1 roda user 6913 Oct 21 2005 compile           |
| -rwxr-xr-x | 1 roda user 10636 May 7 2005 configure         |
| drwxr-xr-x | 2 roda user  4096 Apr 20 20:01 dyn_em          |
| drwxr-xr-x | 2 roda user 4096 Nov 9 2005 dyn_exp            |
| drwxr-xr-x | 2 roda user 4096 Nov 9 2005 dyn_nmm            |
| drwxr-xr-x | 12 roda user 4096 Nov 9 2005 external          |
| drwxr-xr-x | 2 roda user 4096 Apr 11 16:02 frame            |
| drwxr-xr-x | 2 roda user 4096 Jun 1 16:44 inc               |
| drwxr-xr-x | 2 roda user 4096 Jun 116:44 main               |
| drwxr-xr-x | 2 roda user 4096 Apr 11 16:13 phys             |
| drwxr-xr-x | 2 roda user 4096 Jun 116:44 run                |
| drwxr-xr-x | 2 roda user 8192 Jun 116:44 share              |
| drwxr-xr-x | 11 roda user 4096 Nov 9 2005 test              |
| drwxr-xr-x | 3 roda user 4096 Apr 11 16:01 tools            |

#### \* README file には code についての有益な情報とモデル実行と設定方法が書かれている。

\* ソースコード directory は以下の通りである。

| Directory containing modules for chemistry (not currently supported)               |
|------------------------------------------------------------------------------------|
| Directory containing modules for dynamics in WRF ARW core                          |
| Directory containing modules for dynamics in WRF NMM core                          |
| Directory for a 'toy' dynamical core                                               |
| Directory containing external packages, such as those for IO, time keeping and MPI |
| Directory containing modules for WRF framework                                     |
| Directory containing include files                                                 |
| Directory for main routines, such as wrf.F, and all executables after install      |
|                                                                                    |

phys/ Directory for all physics modules

share/ Directory containing mostly modules for WRF mediation layer and WRF I/O

tools/ Directory containing tools

\* Script は以下の通りである。

clean Script to clean created files, executables

compile Script for compiling WRF code

configure Script to configure the configure.wrf file for compile

- \* Makefile Top-level makefile
- \* Registry/ Directory for WRF Registry file
- \* arch/ Directory where compile options are gathered
- \* run/ Directory where one may run WRF
- \* test/ Directory that contains 7 test case directories, may be used to run WRF

#### **Environment Variable –NETCDF**

NETCDF 環境変数を設定する。(既に行っている場合は再度設定する必要はないが、一度 logout している場合は再度設定しなくてはならない。)

> NETCDF=/home1/usr2/roda;export NETCDF

#### 1.5 WRFV2 のコンパイル

#### **Configure WRFV2**

> ./configure

ここで、TSUBAMEでサポートしているプラットフォームの一覧が表示される。

checking for perl5... no

checking for perl... found /usr/bin/perl (perl)

Will use NETCDF in dir: /home1/usr2/roda

PHDF5 not set in environment. Will configure WRF for use without.

-----

Please select from among the following supported platforms.

- 1. PC Linux x86\_64 (IA64 and Opteron), PGI compiler 5.2 or higher (Single-threaded, no nesting)
- 2. PC Linux x86\_64 (IA64 and Opteron), PGI 5.2 or higher, DM-Parallel (RSL, MPICH, Allows nesting)
- 3. PC Linux x86\_64 (IA64 and Opteron), PGI 5.2 or higher DM-Parallel (RSL\_LITE, MPICH, Allows nesting, No periodic LBCs)

Enter selection [1-3] :

今回は、最も基本的 (singre-threaded, no nesting) な1を選ぶことにする。

#### > 1

configure.wrf file が作成される。必要であれば、このファイルにある compile options/paths を編集すること。

#### **Compile WRFV2**

#### > ./compile

#### Usage:

compile wrf compile wrf in run dir (NOTE: no real.exe, ndown.exe, or ideal.exe generated) or choose a test case (see README\_test\_cases for details) :

compile em\_b\_wave

compile em\_grav2d\_x

compile em\_hill2d\_x

compile em\_quarter\_ss

compile em\_real

compile em\_squall2d\_x

compile em\_squall2d\_y

compile exp\_real

compile nmm\_real

compile -h help message

WRF ARW real data case を compile するので、em\_real を選択する。

/compile em\_real >& compile.log

各種理想実験、予報実験毎にロードモジュールを作り分ける仕組みになっている。テストデータを 使って予報してみるので、em\_realを選択する。少し時間がかかる。

<u>compile.log</u>ファイルを確認する。成功していれば、main/ directory に以下の実行ファイルが作成されている。

- -rwxr-xr-x 1 roda user 13612035 Jul 13 15:11 ndown.exe
- -rwxr-xr-x 1 roda user 10909533 Jul 13 15:11 real.exe
- -rwxr-xr-x 1 roda user 13237353 Jul 13 15:11 wrf.exe

ndown.exe は one-way nesting で使用される。

real.exe は real data cases についての初期化

wrf.exe は WRF model integration

これらの実行ファイルは main/から run/, test/em\_real ヘリンクされている。

#### 1.6 WRFV2 の実行

#### 1.6.1 Real.exe

#### Run real.exe

run/ もしくは test/em\_real directory へ移動する(どちらでも良い)。ここでは後者を選択する。

#### > cd test/em\_real

| ここには以下のファイルがある。     |          |           |               |                |         |         |          |                   |
|---------------------|----------|-----------|---------------|----------------|---------|---------|----------|-------------------|
| lrwxrwxrwx 1        | roda u   | ser       |               | 23 .           | Jul     | 13      | 15:11    | ETAMPNEW_DATA     |
| ->//run/ETAMPNE     | W_DATA   |           |               |                |         |         |          |                   |
| lrwxrwxrwx 1 roda   | user     | 21 Jul 13 | 8 15:11 GEN   | PARN           | M.TB    | L->.    | .//run/0 | GENPARM.TBL       |
| lrwxrwxrwx 1 roda   | user     | 21 Jul 13 | 3 15:11 LAN   | DUSI           | E.TBI   | Ĺ->.    | .//run/I | ANDUSE.TBL        |
| lrwxrwxrwx 1 roda   | user     | 25 Jul 13 | 15:11 REA     | DME.           | name    | elist - | >//ru    | n/README.namelist |
| lrwxrwxrwx 1 roda   | user     | 19 Jul 13 | 3 15:11 RRT   | M_DA           | ATA -:  | >//     | 'run/RR' | TM_DATA           |
| lrwxrwxrwx 1 roda   | user     | 22 Jul 13 | 3 15:11 SOII  | PAR            | M.TB    | L ->    | //run/   | SOILPARM.TBL      |
| lrwxrwxrwx 1 roda   | user     | 21 Jul 13 | 3 15:11 VEG   | PARN           | A.TB    | L->.    | .//run/\ | /EGPARM.TBL       |
| lrwxrwxrwx 1 roda   | user     | 21 Jul 13 | 8 15:11 gribr | nap.tz         | xt -> . | //rı    | ın/gribn | nap.txt           |
| -rw-rr 1 roda us    | er 1762  | 2 Feb 19  | 2005 landFi   | ilenar         | nes     |         |          |                   |
| -rw-rr 1 roda us    | er 5485  | 5 Jun 11  | 7:03 nameli   | ist.inp        | out     |         |          |                   |
| -rwxr-xr-x 1 roda u | ser 548  | 89 Jun 20 | 2005 name     | elist.i        | nput.   | jan0(   | )        |                   |
| -rwxr-xr-x 1 roda u | ser 548  | 88 Jun 20 | 2005 name     | elist.i        | nput.   | jun01   | 1        |                   |
| lrwxrwxrwx 1 roda   | user     | 20 Jul 13 | 8 15:11 ndov  | vn.exe         | e ->/   | //ma    | in/ndow  | /n.exe            |
| lrwxrwxrwx 1 roda   | user     | 19 Jul 13 | 8 15:11 real. | exe ->         | ·//1    | nain/   | real.exe | 9                 |
| -rw-rr 1 roda us    | er 10240 | 0 Sep 17  | 2004 run_1    | way.ta         | ar      |         |          |                   |
| -rw-rr 1 roda us    | er 10240 | 0 Oct 18  | 2005 run_re   | estart.        | .tar    |         |          |                   |
| lrwxrwxrwx 1 roda   | user     | 17 Jul 13 | 8 15:11 tr49t | t <b>67</b> -> | //r     | un/tr   | 49t67    |                   |
| lrwxrwxrwx 1 roda   | user     | 17 Jul 13 | 8 15:11 tr49t | t <b>85</b> -> | //r     | un/tr   | 49t85    |                   |
| lrwxrwxrwx 1 roda   | user     | 17 Jul 13 | 8 15:11 tr67t | t <b>85</b> -> | //r     | un/tr   | 67t85    |                   |
| lrwxrwxrwx 1 roda   | user     | 18 Jul 13 | 8 15:11 wrf.e | exe ->         | //n     | nain/v  | wrf.exe  |                   |

**OnLine Tutorial case** について、<u>namelist.input</u>を編集する。 要約すると、以下の点を修正することになる。

Start date: 2005082800 End date: 2005083100

Interval: 21600 sec (6 hours)

Grid points in EW direction: 75

Grid points in SN direction: 70

Number of vertical levels: 31

Grid distance: 30km

同じ namelist.input が real.exe, wrf.exe で用いられる。

#### Link

WRFSI で作成された <u>wrf real input\* files</u>を WRFV2/test/em\_run/ directory にリンクする。 > <u>ln -sf ../.././WRF/wrfsi/domains/OnlineTut/siprd/wrf\_real\_input\_em.d01.2005-08-\*</u>.

#### Run

> ./real.exe

single processor machine (今回はこれ)の場合は、./real.exe と入力する。 DM(distributed memory) parallel systems の場合、mpirun command が必要になる場合がある。例 えば、Linux cluster では、4CPUの MPI code を実行するためのコマンドは > mpirun -np 4 ./real.exe となる。

#### Check you output

rsl.out\*と rsl.error\*を確認する(各 processor について、rsl.out と rsl.error が1つできるはず)。 rsl.out.0000 と rsl.error.0000 は重要な情報を含んでいる。もし実行が失敗していたら、これらのファ イルのうちの1つにエラーメッセージがある可能性がある。 real.exe の実行が成功しているならば、rsl.out.0000の最後に SUCCESS COMPLETE REAL\_EM INIT が表示される。 全てうまくいけば、以下に示す2つのファイルが作成されている。

境界条件(wrfbdy\_d01)と初期条件(wrfinput\_d01)は、wrf.exe へ入力するために必要である。 netCDF ncdump command を用いることで、これらのファイルに書かれている output times を確認す ることもできる。

rcdump –v Times wrfbdy\_d01

Times は wrfbdy\_d01 ファイルの変数である。 これらのファイルが作成されていれば、WRF ARW model を実行する(wrf.exe)準備が整った。

#### 1.6.2 Wrf.exe

#### Run wrf.exe

rsl.out\*とrsl.error\*がrun directory にあるならば、wrf.exe でも log file としてこれらのファイルネームを使うため、他のところに移動するか、削除すること。

#### Edit

<u>namelist.input</u>をOnLine Tutorial case について編集する。

#### Run

- PATH="&PATH":\$HOME/bin;export PATH
- > ./wrf.exe

single processor machine (今回はこれ)の場合は、./wrf.exe と入力する。

DM(distributed memory) parallel systems の場合、mpirun command が必要になる場合がある。例 えば、Linux cluster では、4CPU の MPI code を実行するためのコマンドは

```
> mpirun –np 4 ./wrf.exe
```

```
となる。
```

#### Check you output

rsl.out\*と rsl.error\*を確認する(各 processor について、rsl.out と rsl.error が1つできるはず)。

<u>rsl.out.0000</u>と rsl.error.0000 は重要な情報を含んでいる。もし実行が失敗していたら、これらのファ イルのうちの 1 つにエラーメッセージがある可能性がある。 real.exe の実行が成功しているならば、rsl.out.0000 の最後に SUCCESS COMPLETE WRF が表示される。 全てうまくいけば、新しい wrfout\_d01 file が作成される。

2005082800~2005083100 まで 25 時間分がこのファイルにできる。ncdump を用いて wrfout\_d01 file があることを確認する。

> ncdump -h wrfout\_d01\_2005-08-28\_00:00:00

WRF OnLine Tutorial case の実行に成功!!

この後、自分のケースを試す場合は、WRF/WRFV2 ディレクトリで

clean -a

を行う。

Clean しなければ、以前の情報がそのまま引き継がれてしまうので注意すること!

今回はインタラクティブ処理(コマンドの実行)をしていたが、計算量が多くなるとメモリ制限な どによりインタラクティブ処理では間に合わなくなる。その場合は、バッチ処理システムを利用す る。巻末の付録 B を参照すること。

#### Graphics

現在、4つの graphical package がサポートされている。

- · NCL
- RIP4
- WRF-to-Grads
- WRF-to-vis5d

これらのインストール方法や使い方の詳細は、WRF Users Pageを参照すること。

私たちは GrADS を使用している。 次の章で、GrADS の使用方法を述べる。

## 2. GrADS による描画

#### 2.1 WRF2GrADS のインストール・実行

Install wrf2grads

インストール方法はWRF2GrADSのページを参照してください。

ダウンロード済みの <u>Source\_Codes</u>の中から、wrf2grads.tar.gz ファイルを/home1/usr2/roda/ディレクトリの元にコピーする。それで、gunzip と tar コマンドで解凍する。

- gunzip wrf2grads.tar.gz
- tar -xvf wrf2grads.tar

このとき、WRF2GrADS というディレクトリが作られる。

> cd WRF2GrADS

WRF2GrADS内には以下のファイルがある。

```
Makefile
README
control_file
control_file_height
control_file_pressure
module_wrf_to_grads_netcdf.F
module_wrf_to_grads_util.F
wrf_to_grads.F
```

#### Edit Makefile & control\_file

WRF2GrADS を使用する前に、一回 <u>README</u> ファイルを読んでください。 Makefile からコンピュータに合う環境を編集する。

vi Makefile

例えば、TSUBAME は PGI 環境なので、以下の部分に着目する。

```
# linux flags (PGI)
#LIBNETCDF = -L/usr/local/netcdf/lib -lnetcdf -lm
#INCLUDE = -I/usr/local/netcdf/include -I./
#FC = pgf90
#FCFLAGS = -g -C -Mfree
#FCFLAGS = -fast -Mfree
#CPP = /usr/bin/cpp
#CPPFLAGS = -I. -C -traditional -DRECL4
.....
```

LIBNETCDF から CPPFLAGS までの前の「#」を削除する。 続いて、赤色部分を編集し、最後に上書き保存する(Esc:wqと打つ)。

```
.....
# linux flags (PGI)
LIBNETCDF = -L/home1/usr2/roda/netcdf-3.6.2/lib -lnetcdf -lm
INCLUDE = -I/home1/usr2/roda/netcdf-3.6.2/include -I./
FC = pgf90
FCFLAGS = -g -C -Mfree
FCFLAGS = -g -C -Mfree
CPP = /usr/bin/cpp
CPPFLAGS = -I. -C -traditional -DRECL4
.....
```

```
> make
```

wrf\_to\_gradsという実行ファイルが作成されれば完了。

コントロールファイルを編集する。

#### > vi control\_file

- set times to be processed
- set variables to be processed
- define the input file
- specify if the input is real/ideal/static data
- set levels to interpolate too

```
7
                 ! number of times to put in GrADS file, negative means ignore the times
2005-08-28_00:00:00
                     ( 出力ファイルの最小時間間隔は 03:00:00)
2005-08-28_12:00:00
2005-08-29_00:00:00
2005-08-29_12:00:00
2005-08-30_00:00:00
2005-08-30_12:00:00
2005-08-31_00:00:00
end_of_time_list
                    ! 3D variable list for GrADS file
                    ! indent one space to skip (1マス空けると出力されない)
. . . . . .
/DATA/real/wrfinput_d01
/home1/usr2/roda/WRF/WRFV2/test/em_real/wrfout_d01_2005-08-28_00:00:00
/DATA/b_wave/wrfout_d01_0001-01-01_00:00:00
 /DATA/grav2d_x/wrfout_d01_0001-01-01_00:00:00
 . . . . . .
```

#### **Run wrf2grads**

/wrf\_to\_grads control\_file test -v(注 > test の部分は自分で好きな名前で良い)

成功したら Gracefull STOP が表示され、test.ctl・test.dat が作成されている。

| writing out variable, time      | 7               | 3 |  |
|---------------------------------|-----------------|---|--|
| time 2005-08-30_00:00:00, outpu | ıt variable Z   |   |  |
| getting data for HGT            |                 |   |  |
| writing out variable, time      | 8               | 3 |  |
| time 2005-08-30_00:00:00, outpu | ıt variable HGT |   |  |
|                                 |                 |   |  |
|                                 |                 |   |  |
| Gracefull STOP                  |                 |   |  |
|                                 |                 |   |  |

#### 2.2 GrADS のインストール・実行

#### **Install GrADS**

ダウンロード済みの Source\_Codes の中から grads-src-1.9b4 をダウンロードする。

- > ./configure
- > make
- ➤ make install

ssh モードで、実行する。

#### **Set Environment Variables**

環境変数を設定する。

- > setenv NETCDF /home1/usr2/roda/netcdf-3.6.2
- setenv GADDIR /home1/usr2/roda/grads-1.9b4/data
- setenv GASCRP /home1/usr2/roda/grads-1.9b4
- > setenv GAUDFT /home1/usr2/roda/grads-1.9b4/data
- setenv PATH \$PATH":\$GADDIR"

eXodus を開く。

#### WRF2GrADS ディレクトリ内で、

/home/usr/myname/grads-1.9b4/bin/gradsc

Xwindow が開かれる。

ga> というのが新しいコマンドライン。 ここに GrADS 用のコマンドを打ち、画像を表示させる。

以下に表示の一例を示す。

詳しくは、GrADS マニュアル(英語版)を参照すること。なお、日本語による説明もインターネット で検索するといくつか引っかかるので、そちらも参考にすると良い。巻末の付録Bには、よく使用する 簡単なコマンドについて記載している。

| > /home1/usr2/re | oda/grads-1.9b4/bin/gradsc                     |  |  |
|------------------|------------------------------------------------|--|--|
| Grid Analysis a  | and Display System (GrADS) Version 1.9b4       |  |  |
| Copyright (c) 1  | Copyright (c) 1988-2005 by Brian Doty and IGES |  |  |
| Center for Oce   | an-Land-Atmosphere Studies (COLA)              |  |  |
| Institute for G  | lobal Environment and Society (IGES)           |  |  |
| GrADS comes      | with ABSOLUTELY NO WARRANTY                    |  |  |
| See file COPYI   | RIGHT for more information                     |  |  |
| Config: v1.9b4   | 32-bit little-endian lats                      |  |  |
| Issue 'q config' | command for more information.                  |  |  |
| Landscape mod    | de? (no for portrait): y                       |  |  |
| GX Package In    | GX Package Initialization: Size = 11 8.5       |  |  |
| ga>open test.cl  | tl                                             |  |  |
| ga>query file    |                                                |  |  |
| ga>d hgt         | 標高                                             |  |  |
| ga>c             | clean                                          |  |  |
| ga>d u;v         | 風                                              |  |  |
| ga>d tc          | 温度                                             |  |  |
| ga>d p           | 気圧                                             |  |  |
| •••              |                                                |  |  |
| •••              |                                                |  |  |
|                  |                                                |  |  |
|                  |                                                |  |  |
|                  |                                                |  |  |

簡単なコマンドの説明は<u>付録A</u>を参照。

## 付録A.GrADSコマンドの簡単な説明

open test.ctl ファイルを展開する。

query file 利用できるコマンドをリストする

reset open test.ctl 以下全部リセットする。

reinit open から入力しなおす。

#### gs ファイルの実行

もっと便利に使うためには、gs ファイルを予め作ったほうがよい。この gs ファイルは秀丸を利用して 編集することができる。gs ファイルの書き方は WRF 2 GrADS のいくつかの例文を参照してください。

ga> run test.gs

test.gs ファイルは下記の test.gs ファイルの例を参照してください。

よりきれいな図を出すには:

| ga> | enable print test.emf | test という emf ファイルを開く。 |
|-----|-----------------------|-----------------------|
| ga> | xxxxxx (下記参照)         | 操作                    |
| ga> | print                 | 画像を書き込む               |
| ga> | disable               | emf ファイルを閉じる          |

```
例えば、xxxxx で次の操作ができる。
set t 5
set cint 1
set grads off
set grid off
d tc
```

emf ファイルについては、gv32.exe というフリーソフトを使って wmf というファイルに変換する。wmf ファイルから他形式 (.gif, .png など) に変換する。

grads を使ってアニメを出力することができない。gif ファイルに変換してから、他ソフト(gif アニメなど)を利用してください。

#### test.gs ファイルの例:

'reinit' 'open gg16w2n2d1.ctl' 'set grads off' 'set gxout shaded' 'set grid off' 'set mpdset mres' 'set map 1 1 5' 'set display color white'

say 'Create gif images as well (1=yes ; 0=no)'
pull ans
frame = 1

'q file' rec=sublin(result,5) \_endtime=subwrd(rec,12)

runscript = 1 dis\_t = 1

while(runscript)

'set t ' dis\_t 'q dims' rec=sublin(result,5) \_analysis=subwrd(rec,6) say 'Time is ' \_analysis

#### 'c'

'enable print gg16w2n2d1-tsk'frame'.emf
'set grads off'
'set gxout shaded'
'set cint 2'
'set clevs -8 -6 -4 -2 0 2 4 6 8 10 12 14 16 18 20 22 24 26 28 30 32'
'set ccols 58 56 55 54 45 44 43 38 37 36 34 33 32 31 21 22 23 24 25 26 27 29 '
'd tsk-273.16'
'set strsiz .2'
'set strsiz .2'
'set strsig 1 1 6'
'draw string 2.7 7.35 SURFACE SKIN TEMPERATURE (C)'
'set strsiz .15'
'set strsig 1 1 3'
'draw string 8.4 7.2 '\_analysis
'run cbar.gs'

if(ans) 'print' 'disable' frame=frame+1 endif pull dummy

if ( dis\_t=\_endtime )
 runscript=0
endif
dis\_t = dis\_t + 1
endwhile

一つずつ入力してみれば、各コマンドの意味がわかるのでやってみてください。

なお、図を整理するときに良く使われるコマンドを以下に記します。 set arrxcl 0.6 20 風速ベクトル (0.6 inch 、20m/s を意味する) set grads off grads という名前を図に表さない。 set grid off 図にグリッドを表さない set map 115 マップの色、線型、線のサイズ

## 付録 B.バッチ処理

TSUBAME でバッチ処理システムを利用する。バッチ処理は、投入したジョブがシステムによって スケジューリングされ、他のジョブの影響を受けることなく効率よく計算できる。<u>チュートリアル</u> <u>ではインタラクティブ処理(コマンドの実行)をしていたが、計算量が多くなるとメモリ制限など</u> によりインタラクティブ処理では間に合わなくなる。その場合は、バッチ処理システムを利用する。 大規模並列(32 並列以上&メモリ 2GB 以上)の計算を行う場合には課金申請が必要になるので、 まずは先生に相談する。詳しくは TSUBAME マニュアルを参照すること。

バッチ処理の手順は以下の通り。

- 1.ジョブの作成
- 2.ジョブの投入
- 3.ジョブの状態確認
- 4.ジョブの結果確認

#### C-1 ジョブの作成

ジョブとは、バッチ処理で実行したいコマンドを記述したシェルスクリプトのこと。

実際に WRFV2 で投入するスクリプトを以下に示す。これは wrf.exe のスクリプトであるが、real.exe でも同様のスクリプトを用意する。

なお、自分の PC で txt 作成 (秀丸など)により.sh を作らずに vi エディタなどで直接ファイルを作成 すること!

| #!/bin/sh                                                      |  |  |  |  |  |  |  |  |
|----------------------------------------------------------------|--|--|--|--|--|--|--|--|
| #                                                              |  |  |  |  |  |  |  |  |
| #wrf.exe                                                       |  |  |  |  |  |  |  |  |
| #                                                              |  |  |  |  |  |  |  |  |
| FILE=./result_`printf "%03d" \${MPIRUN_RANK}`_\${HOSTNAME}.log |  |  |  |  |  |  |  |  |
|                                                                |  |  |  |  |  |  |  |  |
| cd /home1/usr2/roda/WRF/WRFV2/test/em_real                     |  |  |  |  |  |  |  |  |
| ./wrf.exe >& \${FILE}                                          |  |  |  |  |  |  |  |  |

実行時間を計測する場合は、最後の行の先頭に Time をつける

Time ./wrf.exe >& \${FILE}

#### C-2 ジョブの投入

スクリプトをジョブとしてキューに投入する。投入には n1ge コマンドを使う。 まずはスクリプトに実行権を与え、それから投入する。

chmod a+x wrf.sh

n1ge -g 1S060156 -N test\_case - q sla1 -mpi 128:8 -mem 4 -rt 180 wrf.sh

以上は性能保障サービス(sla1 キュー)への投入例である。

課金申請をすると、課金グループに ID number が割り当てられる(ここでは 1S060156)。投入にはこ

の番号が必要。

- -g 課金グループの番号
- -N ジョブの名前(自分で適当につける)
- -q キューの種類
- -mpi CPU 数 (CPU 数だけでも良いが、今回は

-mem 各プロセスのメモリサイズ(単位:Gbyte)性能保障サービスでは1Gbyteまでしか使用できないので、それ以上になる場合は-mem で指定する必要がある。

-rt 性能保障サービスの実行時間。指定しない場合は 30 分のみの計算となり、それ以上の計算になる場合は落ちてしまう。

最後に、スクリプト名を入力する。

#### C-3 ジョブの状態確認

投入したジョブの状態を確認するには qstat コマンドを使用。

> qstat -u roda

| job-ID | prior    | name    | user | sta | ate submit/star | rt at    | queue                | slots ja-task-ID |   |
|--------|----------|---------|------|-----|-----------------|----------|----------------------|------------------|---|
| 109693 | 8 0.5050 | 0 LOGIN | roda | r   | 03/21/2007      | 15:39:28 | interactive@tgg07500 | 1                | 1 |

ジョブ ID 1096938 のジョブ (LOGIN) が interactive キューで実行 (state が r) されている。

> qjobs -f

で2時間以内に終了したジョブが表示される。

投入したジョブを、終了を待たずに削除する場合は、qdel コマンドでジョブ ID を指定して削除する。

➢ qdel 1096938

#### C-4 ジョブの結果確認

ジョブが終了すると、そのジョブの実行結果ファイルが得られる。結果ファイルは通常2つある。1つ はジョブ実行時に標準出力された内容を格納されたファイルで、もう1つは標準エラー出力に出力され た内容が格納されたファイルである。

標準出力ファイル名は「ジョブ名.o ジョブ ID」(例;ジョブ名.o1096938)で、標準エラー出力は「ジョブ名.e ジョブ ID」(例;ジョブ名.e1096938)である。ジョブ ID はシステムによって割り当てられ る一意の識別子。ファイルの標準的な出力先は、ジョブが実行される現在の作業ディレクトリになる。

\* バッチ実行予報は、GSIC ホームページで確認できるので、それを参考にどのキューを使用するか 決めると良い。

http://spinner.cs.ucsb.edu/batchq/bqcluster.php?resource=tsubame